## GUIA RAPIDA PARA EL SEGUIMIENTO DE ACTITUD CUADERNO DEL PROFESORADO.

Para poder realizar el seguimiento de los alumnos y dejar evidencias de su trabajo, se ofrece el registro de aptitud como parte de la motivación en el seguimiento de su trabajo diario o semanal.

1. Accedemos a Séneca con perfil "Profesorado".

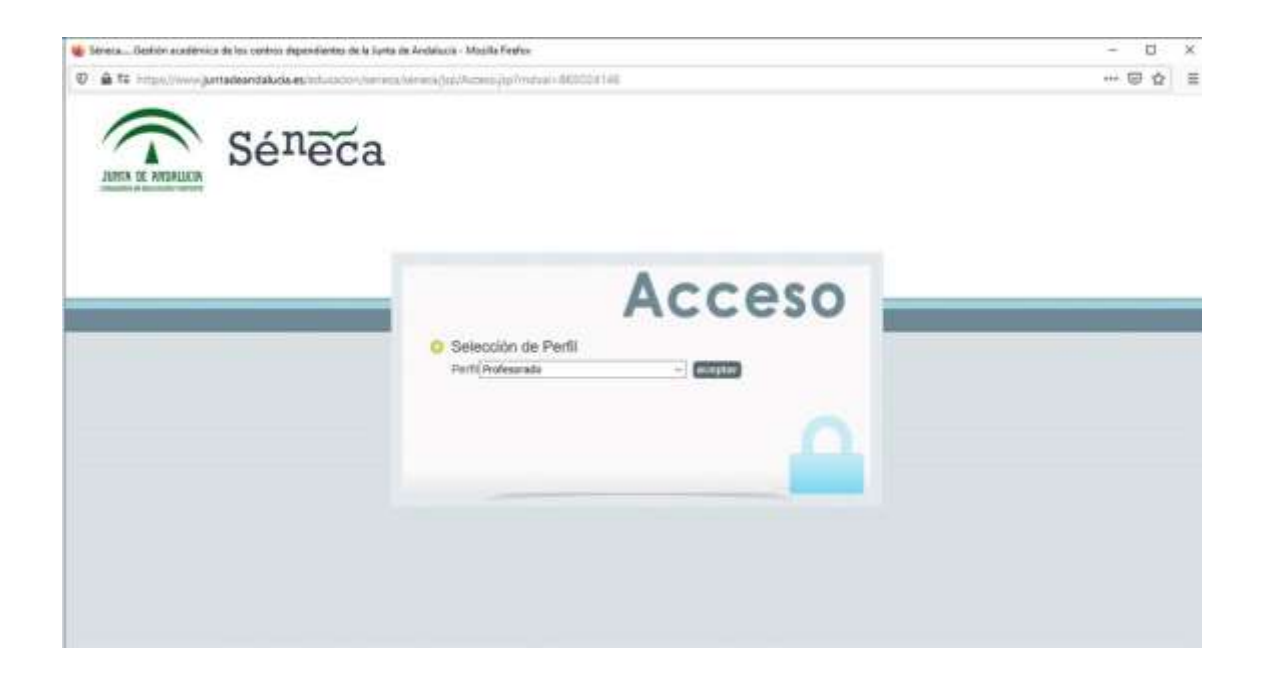

2. Pinche sobre la opción "Alumnado" en el desplegable de la izquierda.

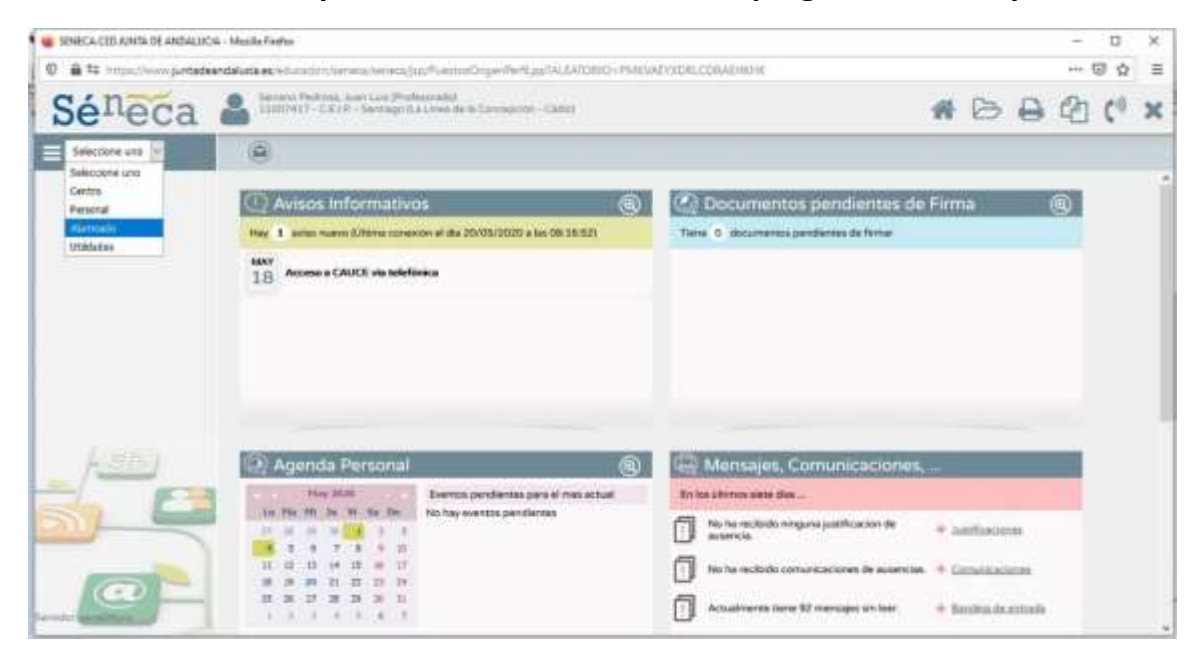

Guía rápida de evaluación de la actitud "Cuaderno del Profesorado". CEIP Santiago. La Línea.

3. En el desplegable de la izquierda acceda a "Cuaderno de clase".

| IENECA CED ANNA DE ANDALUCIA                                                                                     | P TEPECA CED LIVEA DE ANGELECIA - Monte Roma                                                      |                                                                                                    |           |       |         |             | × |
|----------------------------------------------------------------------------------------------------|---------------------------------------------------------------------------------------------------|----------------------------------------------------------------------------------------------------|-----------|-------|---------|-------------|---|
| 0 🔒 😫 Impa//www.junteterdebite.ec.voluministrational/website/igen/effue/Accedition-Instructory/bill/columination |                                                                                                   |                                                                                                    |           |       | ++- (2) | $\hat{\Pi}$ | = |
| Séneca (                                                                                                    | Servers Perform. And Late (Performande)<br>Literary C.2.M. Servego II.a.) in a Conversion. Calif. |                                                                                                    | # 0       | 0     | 创       | 0           | × |
| Aurmate 🔄                                                                                                    | (ii)                                                                                              |                                                                                                    |           |       |         |             |   |
| + Alumnado                                                                                                    |                                                                                                   |                                                                                                    | 400000    |       |         |             |   |
| * Sejainieros académico                                                                                          | Avisos Informativos     (8)                                                                       | Opcumentos pendientes de                                                                                        | Firma     | 3     | (9)     |             |   |
| > Mix alumnes y dumnes                                                                                           | Hay 1 evice meno (URms conector el dis 20/05/2020 a las 06:16:52)                                 | Tiene 0 Bocurrentos pendientes de former                                                                        |           |       |         |             |   |
| <ul> <li>Casteria de date</li> </ul>                                                                             | MANY Access to CALLY Free Intelligence                                                            |                                                                                                    |           |       |         |             |   |
| Contractorian Av<br>autoricale alumi Cuadarto de clima<br>Autofficaciones de autoricas<br>aburnado               | 1                                                                                                 |                                                                                                    |           |       |         |             |   |
| <ul> <li>Farinas das asistencias</li> </ul>                                                                      |                                                                                                   |                                                                                                    |           |       |         |             |   |
| » Seguinierim del Abserminio<br>Facilitar                                                                        |                                                                                                   |                                                                                                    |           |       |         |             |   |
| In Participany Nationes                                                                                          |                                                                                                   |                                                                                                    |           |       |         |             |   |
| Autorización recogita de<br>aluminado                                                                            |                                                                                                   |                                                                                                    |           |       |         |             |   |
| h Gentilor de la Orientación                                                                                     | Annada Barranal                                                                                   | IPI Mentalise Production                                                                                        |           |       |         |             |   |
| + Registro cuestionarios Pondo                                                                                   |                                                                                                   | Contraction of the second second second second second second second second second second second second second s |           | _     |         |             |   |
| Gestor autorizaciones                                                                                            | Exercise pendientes para el mes actual                                                            | En los Oferers sate das                                                                                         |           |       |         |             |   |
| autividadas.                                                                                                    | 7 3 5 5 7 1 1                                                                                     | No ha recibido rarguna justificación de                                                                         | + Anthone | ris . |         |             |   |
| F LANGERSON.                                                                                                    | <b>X X X X X X</b>                                                                                |                                                                                                    |           |       |         |             |   |
| P Ryshale kiry                                                                                                   |                                                                                                   | No ha recibido comunicaciones de outencies.                                                                     | + Smetin  | 10081 |         |             |   |
| Married Concerning                                                                                               |                                                                                                   | Actualmente Sens 52 menages sin laan                                                                            | + 51550.0 |       |         |             |   |

4. En el desplegable del "Cuaderno de clase" acceda a "Cuaderno".

| SUNECA CEDUARIA DE ANDALUCIA                                                                        | Abuilla Forders.           |                                                                       |    |     |   | - 0 | × |
|----------------------------------------------------------------------------------------------------|----------------------------|-----------------------------------------------------------------------|----|-----|---|-----|---|
| 0 🖨 🖙 intern//www.juntadear                                                                         | daluda es technolos dormos | /www.dgc/FuerrorDriger/Perfup/TALE/TOHOL/PMICWEY/20ALCORADIRDR        |    |     |   |     |   |
| Séneca (                                                                                            | *                          | B                                                                     | 0  | 创 ( | × |     |   |
| Aurrada II                                                                                          | ۲                          | CUADERINO DE CLASE                                                    |    |     |   | 28  | ۲ |
| v Alumnatu                                                                                          |                            |                                                                       |    |     |   |     |   |
| + Seguimante academico<br>+ Ma alumnos y alumnas                                                    |                            | Afte academics 321.9-2010 .                                           | 0  |     |   |     |   |
| * Cuaderno de clase                                                                                 |                            | Abarmado de                                                           | -  |     |   |     |   |
| Actividades eveluation                                                                              |                            | Pacha de referencia de las actividades y registros suesas: 30/05/2028 |    |     |   |     |   |
| Continue<br>Contunicacionen de<br>autoricita alternado<br>AntiFicaciones de autorición<br>alternado |                            | Restantion Todae                                                      | H. |     |   |     |   |
| <ul> <li>Faltas de autorecia</li> <li>Seguintareo del Absentiuno<br/>Escolar</li> </ul>             |                            | NO EXISTEN DATOS                                                      |    |     |   |     |   |
| + Ranskas y tuttres<br>Autoritación recogida de<br>alumnedo                                         |                            |                                                                       |    |     |   |     |   |
| Geotori de la Orientación     Social fungeo     Geotori autoritaciones     activitade               |                            |                                                                       |    |     |   |     |   |
| + Unidades                                                                                          |                            |                                                                       |    |     |   |     |   |

5. En la pantalla principal acceda al desplegable y elija el curso correspondiente.

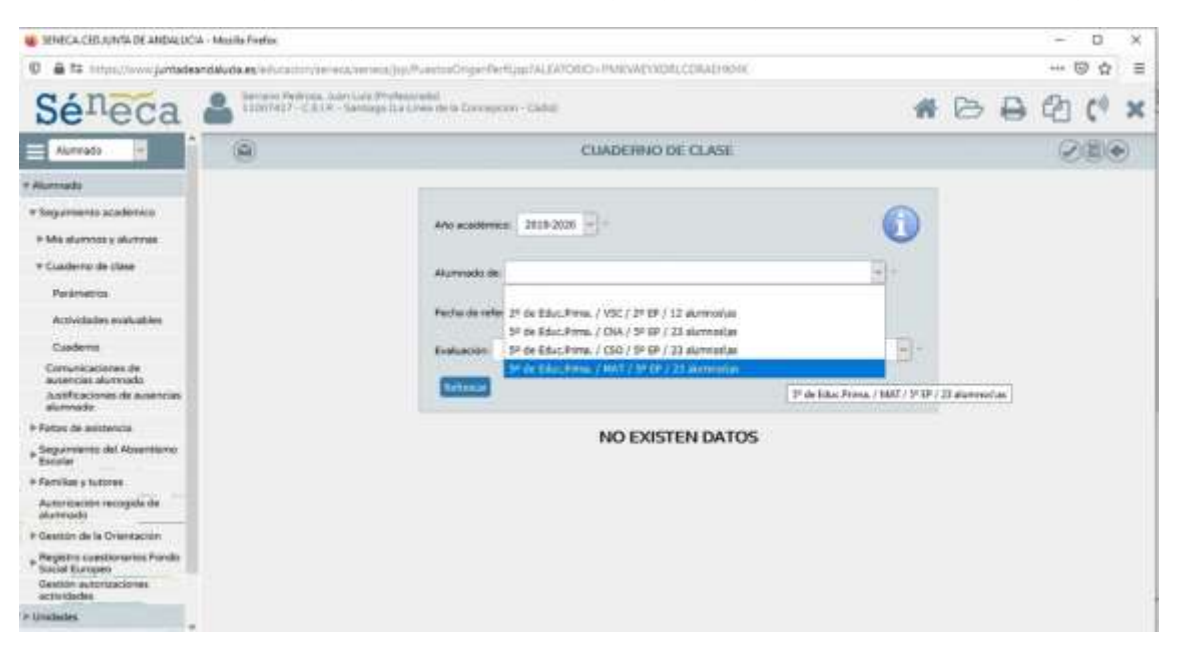

6. Seleccionamos la fecha en la que queremos evaluar la aptitud del alumno. Bien de forma diaria, o si elegimos de forma semanal, al finalizar la semana. No es necesario hacerlo en el mismo día, ya que puede seleccionar un día aunque no coincida con la fecha en la que estoy evaluando.

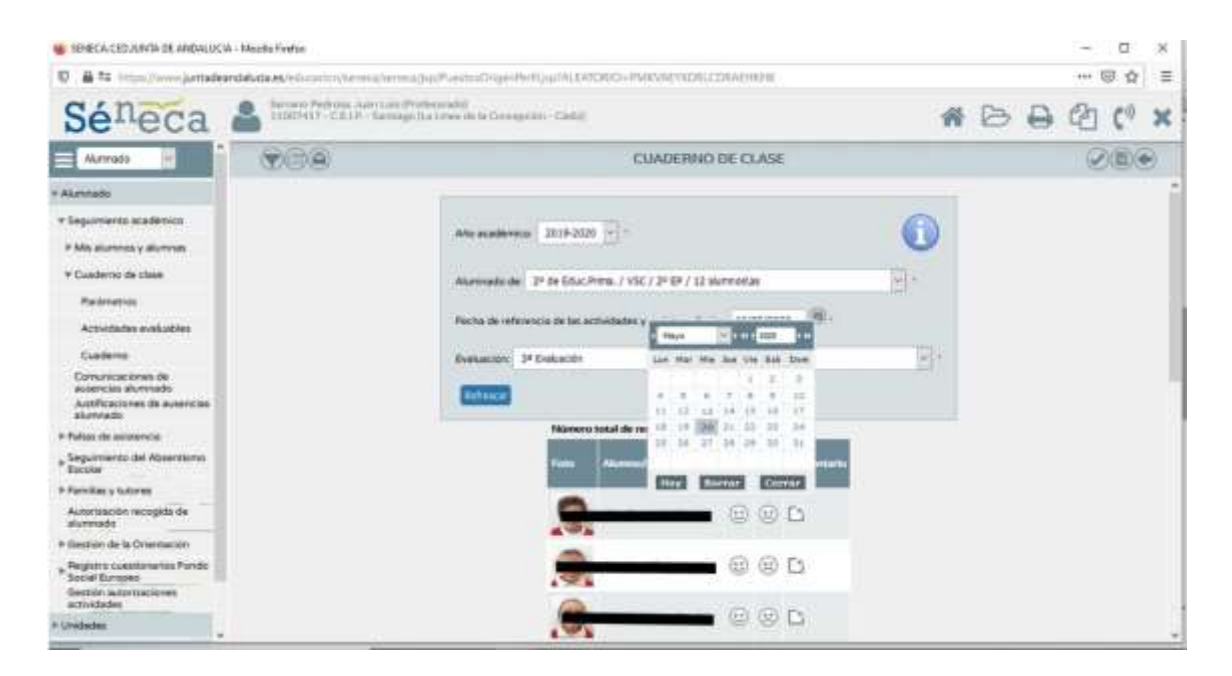

7. Calificamos con la cara correspondiente que corresponda.

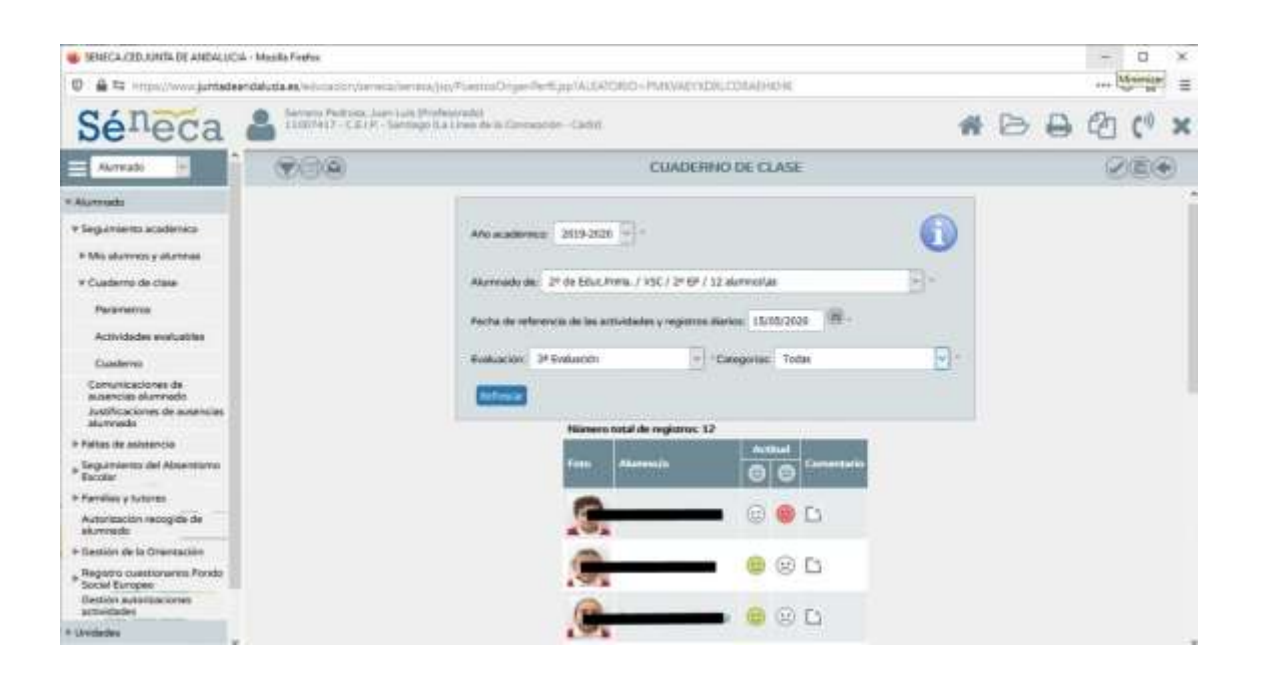

8. Se puede acceder para realizar un comentario sobre la aptitud del alumno con respecto a la valoración realizada.

| SENECA CED JUNTA DE ANDALIICIA                                                        | Mazilla Fonkos                    |                                                                                                    |                       |                 |                     |              |   |   |   | - | Ø              | × |
|---------------------------------------------------------------------------------------|-----------------------------------|----------------------------------------------------------------------------------------------------|-----------------------|-----------------|---------------------|--------------|---|---|---|---|----------------|---|
| 0 A to importante                                                                     | datucta.es.instructure.terrenz/or | nudu/heimös                                                                                                    | er Pertiji pital. Jah | CARD- PINKWARYO | ORLCORADINUIK .     |              |   |   |   | ( | 9 1            | = |
| Séneca (                                                                              |                                   | ophological and a constant of the constant of the constant of | reagan Califi         |                 |                     |              | * | B | Ð |   | $\mathbb{C}^0$ | × |
| Alemado 🗧                                                                             | 988                               |                                                                                                    |                       | CUADER          | INO DE CLASE        |              |   |   |   | R | 100            | 0 |
| * Aberrusie                                                                           |                                   |                                                                                                    |                       |                 |                     |              |   |   |   |   |                |   |
| * Seguiments académica                                                                |                                   |                                                                                                    |                       |                 |                     |              |   |   |   |   |                |   |
| * Mis alumnos y alumnas                                                               |                                   |                                                                                                    | -                     |                 | Alementa            | ×            |   |   |   |   |                |   |
| * Cuademo de clase                                                                    |                                   | -                                                                                                    | 100                   |                 | Pecha da Isterencia | × 15/05/2520 |   |   |   |   |                |   |
| Parametros                                                                            |                                   |                                                                                                    |                       | . Com           |                     |              |   |   |   |   |                |   |
| Activisides evaluables                                                                |                                   | Contraction of the                                                                                                    | 10                    | 0.877           | 1244001             |              |   |   |   |   |                |   |
| Custerre                                                                              |                                   |                                                                                                    |                       |                 |                     |              |   |   |   |   |                |   |
| Conservice stores de<br>auserclas alumnado<br>Autificaciones de autenciae<br>alumnado |                                   | -                                                                                                    |                       |                 |                     |              |   |   |   |   |                |   |
| » Falton de asistencia                                                                |                                   |                                                                                                    |                       |                 |                     |              |   |   |   |   |                |   |
| » Seguamento del Absentario<br>Escolar                                                |                                   |                                                                                                    |                       |                 |                     |              |   |   |   |   |                |   |
| > Familias y sutares                                                                  |                                   |                                                                                                    |                       | Ainthe          | College             |              |   |   |   |   |                |   |
| Autorización resuguía de<br>alumnado                                                  |                                   |                                                                                                    | 1.074                 |                 | 0                   |              |   |   |   |   |                |   |
| Gassion de la Orientación                                                             |                                   |                                                                                                    |                       |                 |                     |              |   |   |   |   |                |   |
| Registro cuestionarios Fondo     Social Europen                                       |                                   |                                                                                                    | 100                   |                 |                     |              |   |   |   |   |                |   |
| Section autorizaciones<br>activizades                                                 |                                   |                                                                                                    | (                     |                 |                     |              |   |   |   |   |                |   |
| + Unidation                                                                           |                                   |                                                                                                    | 191                   |                 |                     |              |   |   |   |   |                |   |

9. Por último, validamos y dejamos constancia de la valoración realizada.

Esperamos que este tutorial haya sido de ayuda. Si necesita asesoramiento para comprenderlo, puede enviarnos un correo electrónico a la dirección.

11007417.edu@juntadeandalucia.es

## **GRACIAS POR COLABORAR.**

Guía rápida de evaluación de la actitud "Cuaderno del Profesorado". CEIP Santiago. La Línea.